# Упражнение 5 по ПС (дълъг вариант)

#### Въвеждане на студентска информация. Стандартни Data контроли.

Упражнението обхваща разработка на операции свързани с базата данни, като добавяне на нови записи. Ще бъдат разгледани Съхранените процедури и тяхното използване. Студентите трябва да се запознаят с основните контроли за връзка с база данни и визуализирането им, както и контроли, които могат да се свържат с динамични данни.

## Работа с различен потребителски статус.

Модифицирайте Login метода ви, за да се отчита различната роля на потребителите (Студент и администратор).

\*подсказка – в методът Login() имате информация за вашия потребител, която сте "изтеглили" от базата при неговото логване и единственото, което трябва да напишете е един if за стойността на свойството Роля на потребителя. Стойност 1 беше за студент, а 3 за администратор.

Добавете бутон btnAddStudent за добавяне на Информация за студент, който да видим само за администраторите.

Създайте метод (ReadStudentInfo) за четене на нововъведените в полетата на формата данни за студент.

```
private Data.Student ReadStudentInfo()
{
    Data.Student st = new Data.Student();
    st.FirstName = txtFirstName.Text;
}
```

#### Въвеждане на студентската информация.

За да направим въвеждане на данни за студенти в таблица Students в базата данни, ще трябва да извършим поредица от стъпки. Възможни са и други начини за реализация, които са посочени по-нататък.

1. Първо направете в базата данни съхранена процедура (десен бутон върху Stored Procedures в Server Explorer) с необходимите параметри за INSERT заявка.

CREATE PROCEDURE dbo.AddNewStudent

```
(
/*@ID int OUTPUT,*/
@fName nvarchar(20),
@sName nvarchar(20),
@lName nvarchar(20),
@faculty nvarchar(10),
@specialty nvarchar(50),
```

```
@OKS smallint,
@StudentStat smallint,
@fak nvarchar(50),
@Course smallint,
@Porok nvarchar(5),
@Group int
)
AS
INSERT INTO [Students] (FirstName, SecondName, LastName, Faculty,
Specialty, OKS, StudentStatus, FakNumber, Course, Potok, [Group])
VALUES (@fName, @sName, @lName, @faculty, @specialty, @OKS,
@StudentStat, @fak, @Course, @Porok, @Group)
```

- 2. За да можете да ползвате съхранената процедура чрез LINQ заявките, я провлачете в дясното поле на вашия .dbml файл.
- 3. Създайте метод за извикването на метода за добавяне. Мястото му е в Data слоя!

```
public static bool InsertStudent(Student s)
        {
          UserDataClassesDataContext dc = new UserDataClassesDataContext();
            try
            {
         dc.AddNewStudent(s.FirstName, s.SecondName, s.LastName, s.Faculty,
                                        s.Specialty, s.OKS, s.StudentStatus,
                                   s.FakNumber, s.Course, s.Potok, s.Group);
                dc.SubmitChanges();
            }
            catch (Exception)
            {
                return false;
            }
            return true;
        }
```

- 4. В Logic слоя направете метод bool InsertStudentIfValid(Student s), който проверява дали въведения студент отговаря на някакви минимални изисквания и ако да да извиква InsertStudent. Методът да връща истина, когато добавянето е извършено успешно.
- 5. Във View слоя, и при натискането на бутона за добавяне извеждайте подходящи съобщения до вашия потребител ("Студентът е успешно добавен!" или "Има грешка при добавянето").
- 6. Тествайте, ако ви дава неуспешно добавяне. Вижте кода на exception-a, който е хвърлен от базата данни.
- 7. Ако ви дава че студентът е добавен успешно, но не го виждате в базата данни променете адреса на базата си в ConnectionString-а в app.config файла.

### Data контроли.

Направете нова визуална форма GroupsForm във вашия проект за извеждане на справки за студентите в дадена група.

Добавете DataGridView контрола, настройте нейния Data Source (създайте нов и го конфигурирайте с Next, next, next...), така че да извежда първоначално всички студенти в базата.

Добавете comboBox, който да се пълни динамично с всички различни групи на студенти в базата. Напишете собствена заявка за това.

Модифицирайте програмата си така, че в зависимост от избраният в него елемент (номер на група) в DataGridView контролата да се изобразяват само студентите в нея, добавяйки new Query с WHERE клауза на вашия DataGridView.

Използвайте събитието SelectedIndexChanged на комбото за да извикате автоматично генерираните методи.

#### За домашно:

Завършете всичко от пропуснатото до момента.

Направете форма за регистрация на потребители. Включете в нея радио бутон за избор на тип потребител (студент, преподавател).

Важно: За да получите заверка трябва системата ви да е завършена с включени всички домашни.